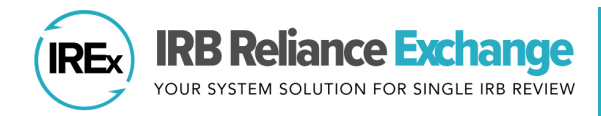

## HOW TO IMPORT SITE STUDY TEAM CONTACTS IN IREX

Once sites have been added to a study in IREx, site contacts (PIs and Study Team Members) for each site can be imported into IREx in bulk rather than added manually.

## **IMPORTING SITE STUDY TEAM CONTACTS**

1. Ensure the sites for which you would like to import contacts are already added to the study in the **Sites** tab. Click **Download Import Template**.

| 늘 Onboarding   | 🛃 Approvals       | E Status Summary | 1 Sites           | 📽 Contacts    |                    |                                                    |                            |
|----------------|-------------------|------------------|-------------------|---------------|--------------------|----------------------------------------------------|----------------------------|
| Sites          |                   |                  |                   |               |                    |                                                    |                            |
|                |                   |                  |                   |               |                    | iew instructions on how to add site                | s or import site contacts. |
|                |                   |                  |                   |               |                    | + Add Site                                         | 1 Import Contacts          |
| Institution    |                   | ÷                | Granted<br>Access | PI (required) | $\frac{A}{\nabla}$ | Study Team Member $$\overset{\mathbb{A}}{\nabla}$$ | ÷                          |
| Blueberry Univ | versity #00043543 |                  | ×                 | Add PI        |                    | Add Study Team Member                              | 🗸 Contacts 🔤 Email 🔋       |
| Island Univers | ity #00299938     |                  | ×                 | Add PI        |                    | Add Study Team Member                              | 🖉 Contacts 🔤 Email         |

2. Open the downloaded CSV file. The template will have a row for each site added to the study. If a site has already been granted access to the study, it will not appear on the template download.

|   | А      | В                           | С                            | D          | E         | F             |
|---|--------|-----------------------------|------------------------------|------------|-----------|---------------|
| 1 | FWA #  | Site Name                   | Role (PI, Study Team Member) | First Name | Last Name | Email Address |
| 2 | 43543  | <b>Blueberry University</b> |                              |            |           |               |
| 3 | 299938 | Island University           |                              |            |           |               |
| 4 |        |                             |                              |            |           |               |

3. Insert ONE ROW PER CONTACT with the **roles, first names, last names, and email addresses** of all study personnel you'd like to add for each site. If you need to add multiple study team members for a site, simply copy and paste the site's FWA # and Site Name to add more rows.

|   | А      | В                           | С                            | D          | E         | F             |
|---|--------|-----------------------------|------------------------------|------------|-----------|---------------|
| 1 | FWA #  | Site Name                   | Role (PI, Study Team Member) | First Name | Last Name | Email Address |
| 2 | 43543  | <b>Blueberry University</b> | PI                           | Marge      | Nevea     | mnev@blue.cdu |
| 3 | 43543  | <b>Blueberry University</b> | Study Team Member            | Horace     | Grist     | hgri@blue.cdu |
| 4 | 43543  | <b>Blueberry University</b> | Study Team Member            | Sasha      | Lenck     | slen@blue.cdu |
| 5 | 299938 | Island University           | PI                           | Freda      | Birch     | fbir@isle.cdu |
| 6 | 299938 | Island University           | Study Team Member            | Uma        | Peddrick  | uped@isle.cdu |
| 7 |        |                             |                              |            |           |               |

**IREx Tip:** If you do not want to import contacts for a site, simply delete the site's row from the template. The template can NOT be used to add sites that is not already listed on the study.

 Once site contacts are added, save the completed template. Return to the Sites tab and click Import Contacts.

| 늘 Onboarding | 🛃 Approvals         | Status Summary | 🏛 Sites           | 🚢 Contacts    |                                                             |
|--------------|---------------------|----------------|-------------------|---------------|-------------------------------------------------------------|
| Sites        |                     |                |                   |               | View instructions on how to come over impact site controls. |
|              |                     |                |                   |               | + Add Site & Download Import Template & Import Contacts     |
| Institution  |                     | +              | Granted<br>Access | PI (required) | The study Team Member                                       |
| Blueberry Ur | niversity #00043543 |                | ×                 | Add PI        | Add Study Team Member                                       |
| Island Unive | rsity #00299938     |                | ×                 | Add PI        | Add Study Team Member                                       |

- 5. Drag and drop or click to upload the CSV file. IREx will check the file to make sure it is formatted correctly. A pop up will appear to let you know that either (1) the file was correctly formatted; or (2) there are errors that need to be resolved. This pop up also serves to allow you to double check all contact information before finally confirming the import.
- 6. If your upload is formatted correctly, and all the contact information is correct, click **Confirm Import**.

If there is an error, correct the errors and re-upload the template to try again.

| Your upload appears to be formatted correctly.                                                                                                    |     |
|----------------------------------------------------------------------------------------------------|-----|
| Blueberry University         • PI: Marge Nevea (mnev@blue.cdu)         • Study Team Member: Horace Grist (hgri@blue.cdu)         • Study Team Member: Sasha Lenck (slen@blue.cdu)         Island University         • PI: Freda Birch (fbir@isle.cdu)         • Study Team Member: Uma Peddrick (uped@isle.cdu) |     |
| Cancel Confirm Imp                                                                                                    | ort |

| Import Site Contacts                                                                                                    | ×     |
|----------------------------------------------------------------------------------------------------|-------|
| Upload the completed Import Site Contacts Template.                                                                                                    |       |
| Drag CSV here or click to upload (Required)                                                                                                    |       |
| Please fix the issues below and try again.                                                                                                    | •     |
| <ul> <li>Missing "First Name" for row 7.</li> <li>Missing "Email Address" for row 7.</li> <li>No Site found matching "Site Name" (Sunset University) for row 8.</li> </ul> |       |
|                                                                                                    |       |
| Cancel Confirm In                                                                                                    | nport |
|                                                                                                    |       |

7. Congratulations! You have successfully imported contacts.

| 늘 Onboardi | ng 📕 Approvals          | Status Summary | 🏛 Sites           | 🚢 Contacts    |                                     |                                |
|------------|-------------------------|----------------|-------------------|---------------|-------------------------------------|--------------------------------|
| Sites      |                         |                |                   |               |                                     |                                |
|            |                         |                |                   |               | View instructions on how to add     | sites or import site contacts. |
|            |                         |                |                   |               | + Add Site 🛓 Download Import Templa | ate 1 Import Contacts          |
| Institutio | n                       | \$             | Granted<br>Access | PI (required) | Study Team Member                   | $\frac{\Delta}{\Psi}$          |
| Blueber    | ry University #00043543 | 3              | ×                 | 💄 Marge Nevea | Horace Grist Sasha Lenck            | 🖌 Contacts 🖉 Email             |
| Island U   | niversity #00299938     |                | ×                 | 💄 Freda Birch | 🛓 Uma Peddrick                      | 🖌 Contacts 🛛 🕿 Email 🍵         |

## **IREx Tips:**

- The uploaded template MUST be a .csv file.
- The Role must be either 'PI' or 'Study Team Member'.
- The downloaded template will NOT display contacts already listed for a site, it is only used to import new contacts.
- Any site contacts added via the import function will NOT override/replace existing site contacts.